## 団体戦 申込マニュアル

## 神奈川県ソフトテニス連盟

2023年7月31日 Ver.1.2 1 大会申込サイトへのログイン

P2~3

メールアドレス・パスワードで団体管理者用にログインします。

| THE SOFT TENNIS                                             | @ 071>                                                                                              |
|-------------------------------------------------------------|----------------------------------------------------------------------------------------------------|
| 順に金属の方はこちらから                                                | クラブメンバーの方はこちらから                                                                                     |
| **まやちがあたちは、ご言語のメールアドレス、パスワードを入力<br>してロデインしてくどさい。<br>ホースアドレス | 19時間日本のたに、他に単正で加引みている合きが知ら、こちもからお<br>他をくだけい、メールアドレス、パスワードの空空をしていただくこ<br>とて、色々なマービスをご知知することが可能になります。 |
|                                                             | 2075                                                                                                |
| 1029-3                                                      |                                                                                                    |
| 0745                                                        |                                                                                                    |
| ALATISARAANISA<br>HADERAANISA<br>BUARATADETOTOTAANISA       |                                                                                                    |

2 大会への申し込み方

| P4~8 |
|------|
|------|

大会申し込みの画面に進みます。

| 申込可否 | (     | O tom | 0 | -11 |
|------|-------|-------|---|-----|
| 40F6 |       |       | 0 | 927 |
|      |       |       |   |     |
|      |       |       |   | 1.1 |
|      |       |       |   | 17  |
|      | Q. 88 | 178   |   | 1   |

3 チーム情報の入力

P9~12

チーム名、選手名などを、チームごとに入力します。

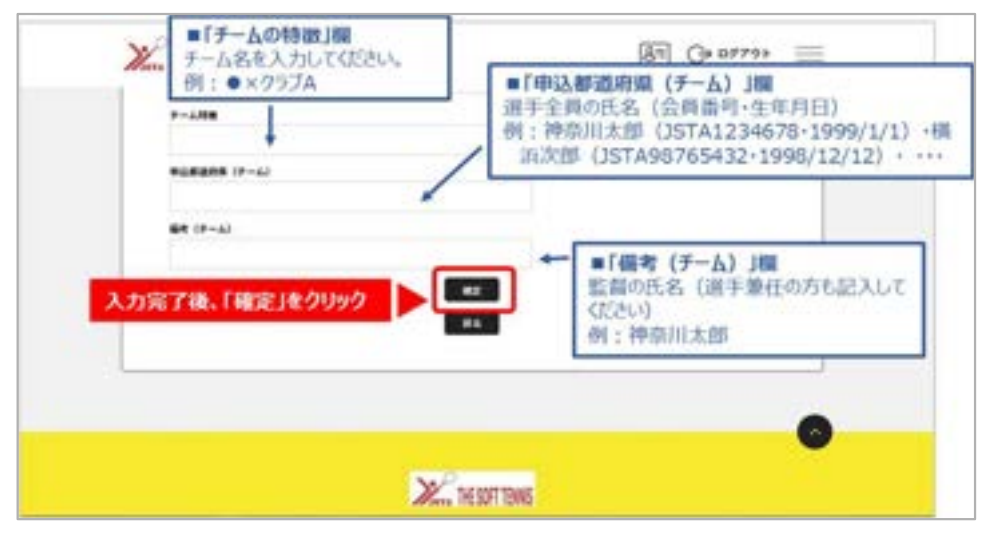

①大会申し込みは、日本ソフトテニス連盟のホームページから『会員登録システム』にログインします。

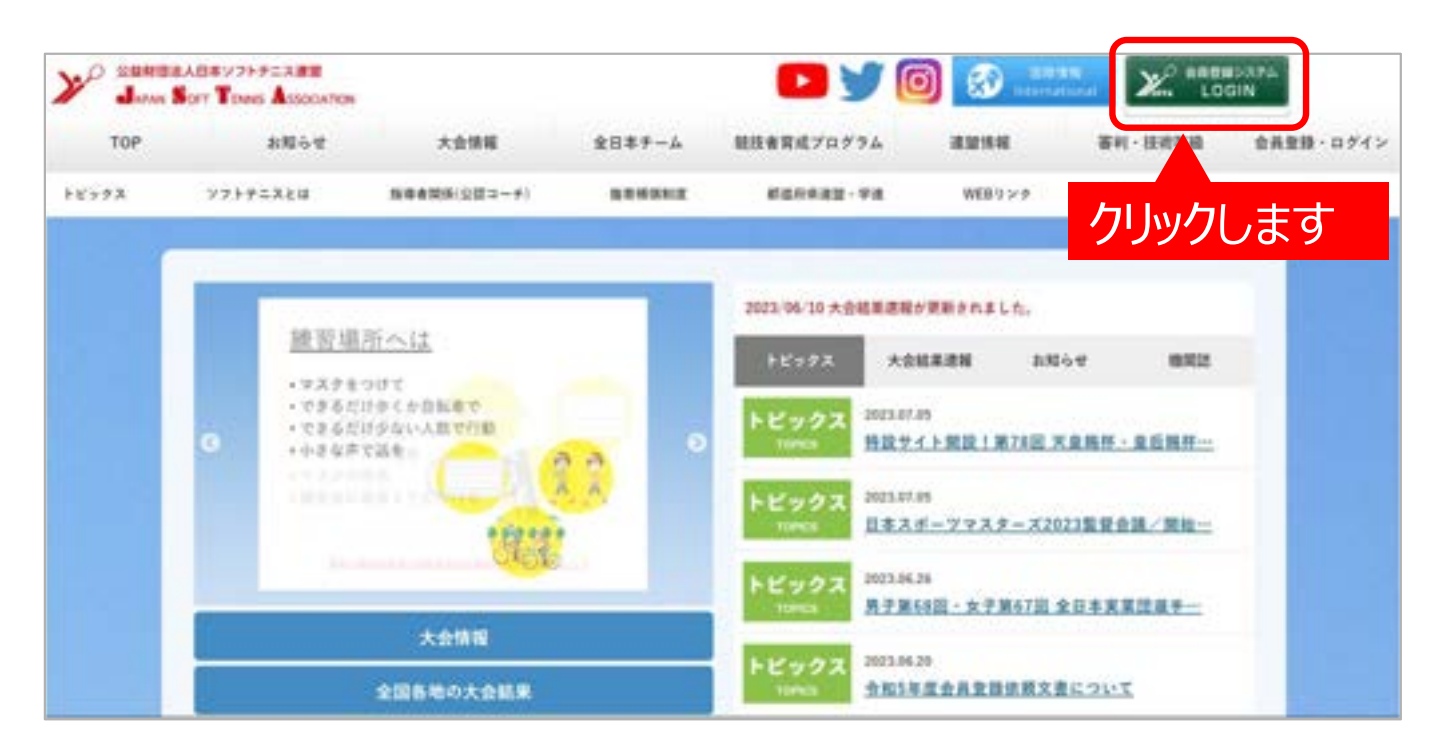

②ログイン画面に移動します。

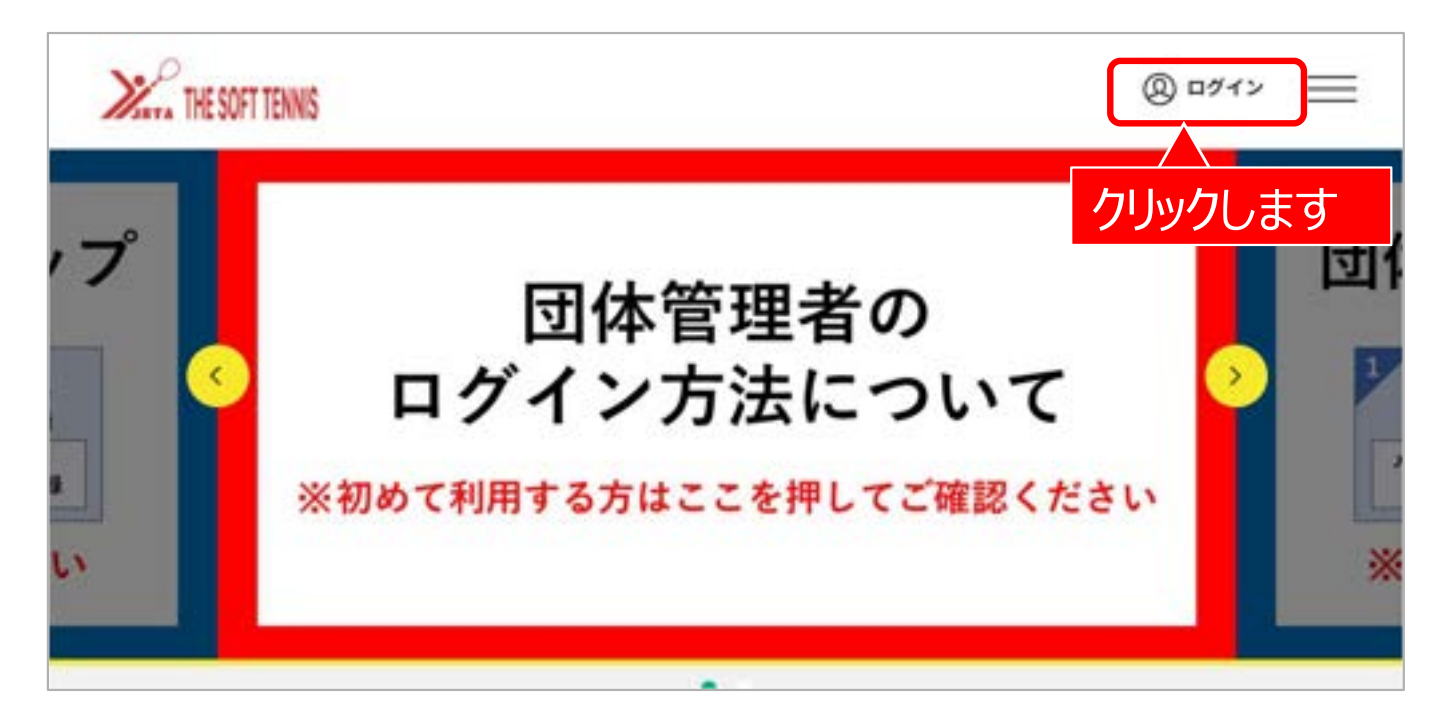

③団体管理者としてログインします。

| THE SOFT TENNIS                                  | (W 1949                                                                                                    |
|--------------------------------------------------|----------------------------------------------------------------------------------------------------|
| 既に会員の方はこちらから                                     | クラブメンバーの方はこちらから                                                                                                    |
| 会員番号取得済の方は、ご登録のメールアドレス、パスワードを入力<br>してロダインしてください。 | 四体管理者の方に、際に事前登録されている会員様は、こちらからお<br>進みください。メールアドレス、パスワードの設定をしていただくこ                                                                           |
| メールアドレス                                          | 212 日445-EXをこれ用することが可能になります。<br>登録する                                                                                                    |
| 103.9 ~ F                                        |                                                                                                    |
|                                                  | メールアドレス・パスワードを                                                                                                    |
| ログイン                                             | 入力し、ログインをクリックし                                                                                                    |
| KZ7-PESAE5UC56                                   | <u><u></u><u></u><u></u><u></u><u></u><u></u><u></u><u></u><u></u><u></u><u></u><u></u><u></u><u></u><u></u><u></u><u></u><u></u><u></u></u> |

④ログイン後の画面になります。

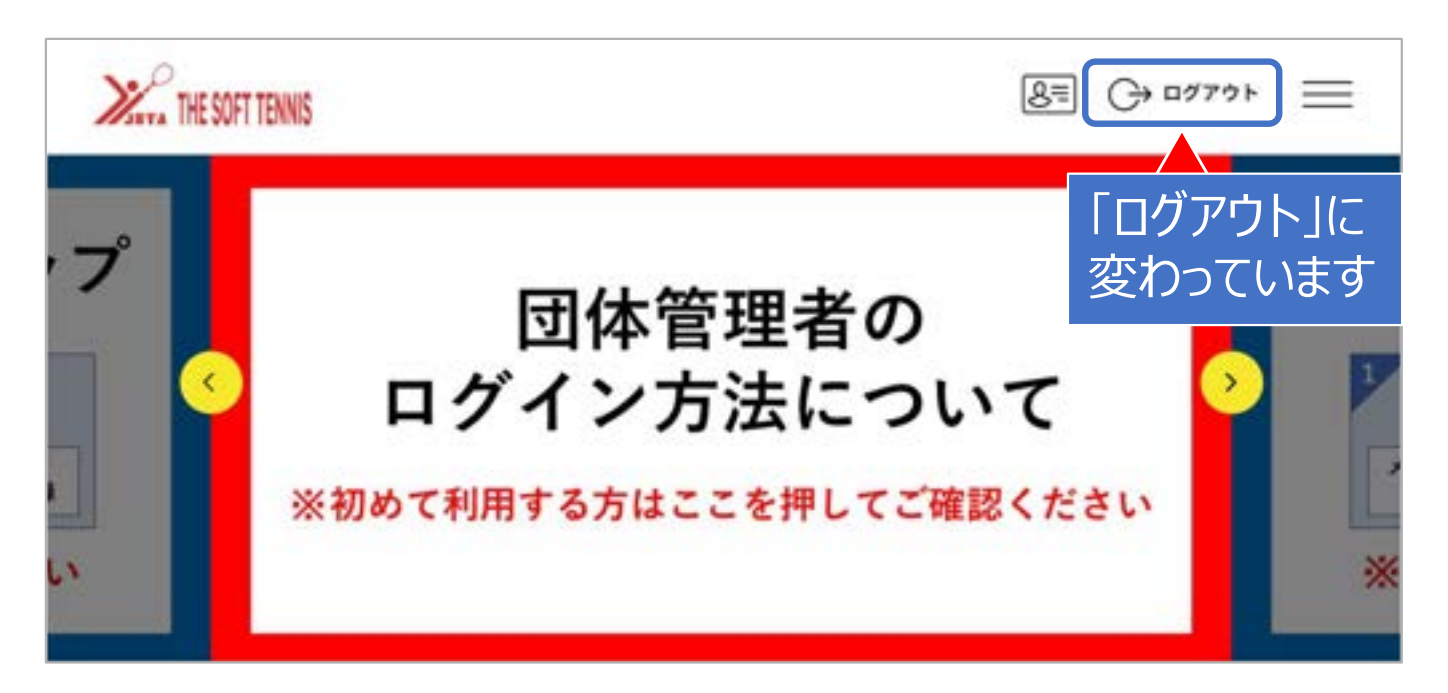

①ページの下方にある「イベント検索」までスクロースします。

| HE SOFT TENNIS                                                  | 下方にスクロール  | 8= C→ ¤″ア" | ⊦ ≡        |
|-----------------------------------------------------------------|-----------|------------|------------|
| <ul> <li>・ Ø</li> <li></li></ul>                                | ベントの検索はこ  | こちらから / ×  | इन्हे<br>ह |
| ◎ 開催地を選ぶ ~ .                                                    | 茅 ジャンルを選ぶ | ~   神奈川県   | ×          |
| 開催日から探す                                                         | イベント種別から  | 「神奈川県」と    |            |
| ···· → <sup>#</sup> ··· → <sup>#</sup> ··· → <sup>#</sup> ··· → |           | 入力します。     |            |

②ページ最下部にある「検索」ボタンをクリックします。

| HE SOFT TENNIS |         | 8 ↔ ¤ፇፇፇኑ 	= |
|----------------|---------|--------------|
| <b>申込可否</b>    |         |              |
|                |         |              |
|                | Q 検索する  |              |
|                | クリックします | 0            |

③複数の大会が表示されますので、ご希望の大会を選びます。同じ大会でも種別、会場や開催日ご とに分かれている場合がありますので間違えないよう注意してください。

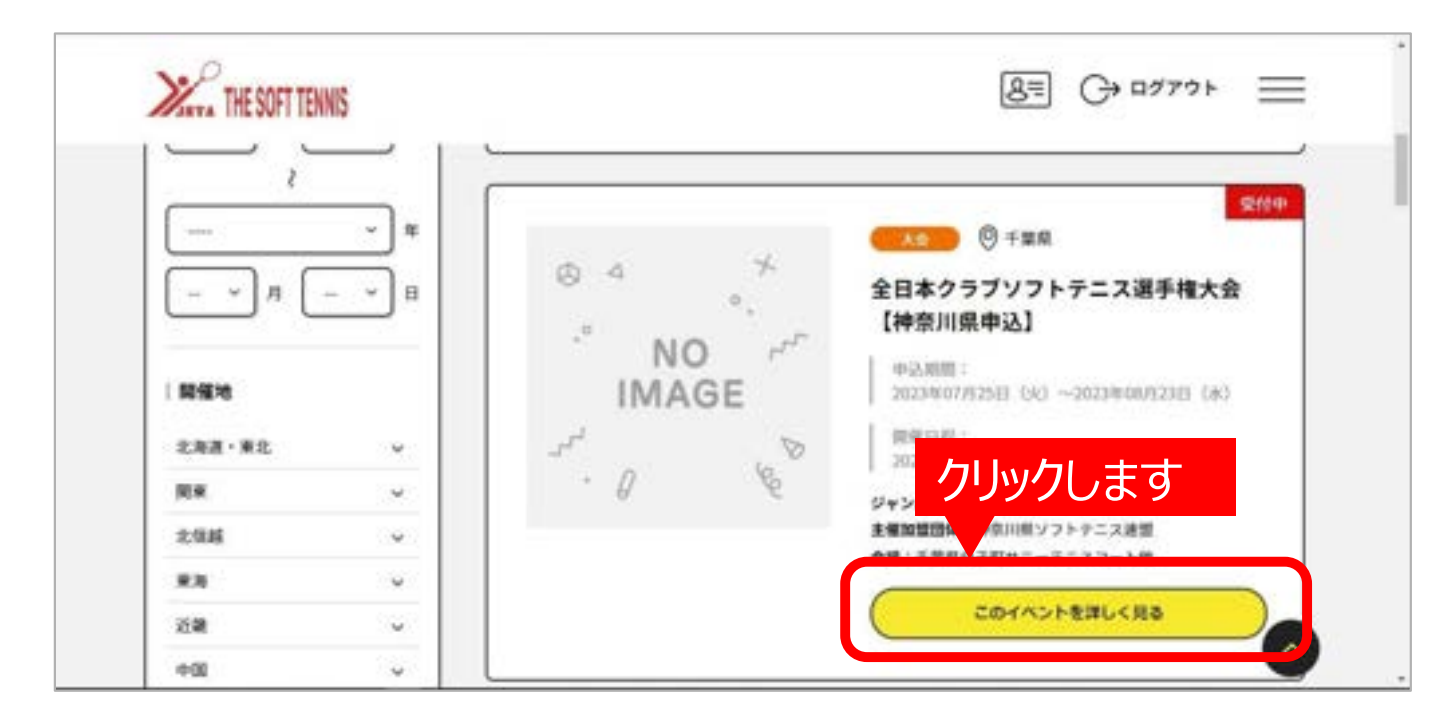

④希望の種別を選び申し込みます。

| 添 個人で                             | 申し込み              |                                                                                                    |
|-----------------------------------|-------------------|----------------------------------------------------------------------------------------------------|
| お支払いできるこ                          | プログラムはありません。      |                                                                                                    |
| (学) 団体で<br>おま払いする世界               | します<br>選んでクリックします |                                                                                                    |
| 目もペントの主張加盟                        |                   |                                                                                                    |
| 1010日本10日<br>1010日日本10日<br>対象年代:- |                   | <ul> <li>Image: Contract of the second second s</li></ul> |

⑤該当するものをクリックします。

| (病) 団体で申し込み                                                                       |                       |
|-----------------------------------------------------------------------------------|-----------------------|
| お支払いする費用を選択してください。<br>ホイベントの主張回知時に本所員の考え、申し込みは出来ません。<br>ドルでの目時の時に加速システム利用時がかかります。 |                       |
| 対象年代:一般 全日本クラブ男子                                                                  | 選んでクリックします            |
| 会員 大会 団体 21000円                                                                   | 21,000P3 <b>PL3/C</b> |
| 非会員 大会 団体 31000円                                                                  | 31,000P9 ΦL.\$AC      |
| 11歳年代:一般 全日本クラブ女子                                                                 | 0                     |

⑥ご自分のクラブをクリックします。

| 申し込み団体選択                      |                                                             |                                    |          |  |
|-------------------------------|-------------------------------------------------------------|------------------------------------|----------|--|
| 管理中の団体・                       | -91                                                         |                                    |          |  |
| 管理をしている<br>「申し込み」ボ<br>イベントの主催 | 団体は以下の通りです。<br>タンより、指定した団体経由でイベント参加<br>加盟団体に末所属の場合、または、既に申び | ロ申し込み手続きができます。<br>A菜みの場合「申し込み」ポタンが | 押下できません。 |  |
|                               | Billita<br>開発名。<br>(29057) 参加哲                              |                                    |          |  |
|                               |                                                             | クリッ                                | クします     |  |
| 123456<br>●×クラブ               |                                                             | 16.6                               |          |  |

ワンタイムパスワードを求められます。(詳細は日本ソフトテニス連盟のマニュアルをご覧ください)

⑦団体でのイベント(大会)申し込み画面に遷移します。

| X | THE SOFT TENNIS                |                                |                    | 8 C+ ¤Ø7?? = |
|---|--------------------------------|--------------------------------|--------------------|--------------|
|   | 団体イベント費支払                      |                                |                    |              |
|   | ●×クラブ                          |                                |                    |              |
|   | 1<br>お支払内容の<br>確認              | 4750.48750<br>1825 - 1938      | -(*\5)180<br>88840 | •<br>#7      |
|   | イベント自然支払い内容の                   | D#12                           |                    |              |
|   | イベント費のお支払い内容に<br>※以下の金額の他に別述シス | ついてご種間をお願いします。<br>テム利用料がかかります。 |                    |              |
|   | お支払い情報                         |                                |                    |              |
|   | 支払内容                           |                                |                    | 全日本クラブ男子     |
|   | イベント費合計(22体)                   |                                |                    | 21,000Pj     |
|   | イベント教練会                        |                                |                    | 21,000円      |

⑧正しければ「確認して次へ」をクリックします。

| イベント言お支払い内容の確認                                                                                                 |                   |
|----------------------------------------------------------------------------------------------------|-------------------|
| イベント費のお支払い内容についてご確認をお願いします。<br>■以下の金額の他に別途システム利用料がかかります。                                                       |                   |
| 的交易以情報                                                                                                    |                   |
| 支払内容                                                                                                    | 全日本クラブ男子          |
| イベント費合計(団体)                                                                                                    | 21,000円           |
| イベント青銅譜                                                                                                    | 21,000円           |
| 以下のイベントへのお支払いとなります。<br>お支払いをしていただくと、以下全てのイベントへのお申し込みと5<br>またイベントの規約がない場合、規約の確認重要はスキップされます<br>税券 <b>イベント側内訳</b> | 2027.<br>F.       |
| ■ ** ■***** 選んでクリックしま                                                                                          | 21,000円           |
| 運動の中し込みを行う場合は、中込み お文払いをお願いします                                                                                  | - まこのこおえかいはて言意せん。 |

⑨参加料金のお支払い方法を選択します。

| MARYA THE SOFT TENNIS        |                                    | 8-     | G = =   |
|------------------------------|------------------------------------|--------|---------|
|                              |                                    | 的变法心理器 | 22,155円 |
| お支払い手数料(シスラ                  | テム利用料) について                        |        |         |
| お支払い方法を選択して                  | てください。                             |        |         |
| 入金にかかる農大日前は、<br>お巻ぎの方は、クレジット | お支払方法によって異なります。<br>・カード決済をご利用ください。 |        |         |
| お支払い方法                       |                                    |        |         |
| 0.26 Parb-F                  |                                    |        |         |
| 以下のクレジットカードカ                 | ご利用いただけます。                         |        |         |
| ₩54 どちら                      | るかを選択                              |        |         |
| ※ご請求絶知についてはご                 | 「利用の各カード会社にお聞い合わせください。             |        |         |
| O DE ELENARIO                | ,                                  |        |         |
| コンビニエンスストアでの<br>入金補請までに最大5日程 | のお支払いとなります。<br>度のお時間をいただきます。       |        |         |

クレジットカードを選択した場合は、即時申し込み確定されます。 コンビニエンスストアを選択した場合は、期限までに支払い完了しないと、申し込みがキャンセルさ れます。

⑩これで1チームの申し込みは完了です。

今、申し込んだチームのチーム情報を入力する場合は、下方の『参加イベントー覧』を、2チーム目 以降の申し込みを行う場合は、トップページに戻り始めから行います。 複数チームを申し込む場合は、どちらでも構いません。

| 語味イベント構成品                        |                            |                          |        |                            |   |
|----------------------------------|----------------------------|--------------------------|--------|----------------------------|---|
|                                  |                            |                          |        | 0                          |   |
| atunito .                        | entorechico<br>1947 - 2018 |                          |        |                            |   |
|                                  |                            |                          |        | ▶ 5273-52<br>由 会員情報 /71 bu | 5 |
|                                  |                            |                          |        | - DIMEN                    | , |
| O 27952/07863 0.2                | DHDEGE                     |                          |        | -                          |   |
| お申込み学校会いただきあり                    | がとうございました。                 |                          |        | Matten-10                  |   |
| ご登録いただいているメール                    | アドレスに、お申込み受付売了             | メールを送信しましたので、ご務          | 聞ください。 | 望 イベント情報                   |   |
| <ul> <li>ご利用の増加によって注意</li> </ul> | レメールとして受信されている月            | 単独もありますのでご注意くださ<br>ほくからい | 51%    | 2<86288                    |   |
| CAMMANCEVELOR                    | は、お予修ですかり記書でご構             | 除くにとい                    |        | サイトに開して                    |   |

複数チームを申し込む場合は、先に、チーム情報の入力を行う方がわかりやすいと思います。(次ページから)

## 3 チーム情報の入力

①「団体情報一覧」の「イベント画面」に遷移します。
 チーム名や参加選手を入力する画面移ります。

| AParts Incourt Ionno                                                                                                    |                                                                                        |                                                                                         |                                                                |              | 10.20          |
|----------------------------------------------------------------------------------------------------|----------------------------------------------------------------------------------------|-----------------------------------------------------------------------------------------|----------------------------------------------------------------|--------------|----------------|
| 基本情報                                                                                                    | 参加者管理                                                                                  | t                                                                                       | 東払い管理                                                          | 1451         | 6              |
| 参加イベント一覧                                                                                                    |                                                                                        |                                                                                         |                                                                |              |                |
| 参加申し込みをしているイベントの<br>開催終了したイベントは表示され、                                                                                             | の一覧は以下の通りです。<br>ません。                                                                   |                                                                                         |                                                                |              |                |
| イベント名をクリックすると、明<br>※「メンバー申込」ボタンを押し<br>ジャン&                                                                                       | ロイベントの詳細情報を<br>ても、単し込み状況によ                                                             | 確認することができ<br>っては追加の申し込                                                                  | ます。<br>らが出来ない場合がありま                                            | 17.          |                |
| イベント名をクリックすると、明<br>※「メンバー申込」ボタンを押し<br>ジャンA<br>イベント<br>(注意実施時時)                                                                   | ロイベントの詳細情報を<br>ても、申し込み状況によ<br>申込期間                                                     | 構築することができ<br>っては追加の申し込<br>開催期間                                                          | ます。<br>みが出来ない場合がありま                                            | 17.          |                |
| イベント名をクリックすると、明<br>※「メンバー申込」ボタンを押し<br>ジャンA<br>イベント<br>は第32回時()<br>ス定<br>(()<br>()<br>()<br>()<br>()<br>()<br>()<br>()<br>()<br>( | ロイベントの回帰情報を<br>てた。申し込み状況によ<br>申込規則<br>2023/03/19~<br>2023/03/19~<br>2023/03/19~        | 第2日下らことができ<br>っては3010の申し込<br>2024/03/10~<br>2024/03/10~                                 | ます。<br>みが出来ない場合があり3<br>メンバー中込                                  | ET.          | ФЫ- <b>Б</b>   |
| イベント名をクリックすると、明<br>※「メンバー申込」ボタンを押し<br>・<br>・<br>・<br>・<br>・<br>・<br>・<br>・<br>・<br>・<br>・<br>・<br>・                              | 107ペントの回帰性能を<br>てた。申し込み状況によ<br>9023/03/10~<br>2023/03/10~<br>2023/07/06~<br>2023/07/22 | #21162とができ<br>っては通知の中し込<br>2024/03/10~<br>2024/03/10~<br>2024/03/10<br>該当<br>2023/09/29 | 11.<br>Ania # St. Med Wile of<br>メンバー中ス<br>するイベントの<br>A 201-中の | い。<br>DF追加情報 | ●ルーミ<br>」をクリック |

②参加する大会を選択します。「団体情報一覧」の「イベント画面」に遷移します。

| 団体情報管理                                                                              |                          |
|-------------------------------------------------------------------------------------|--------------------------|
| antan                                                                               |                          |
| 参加イベント追加情報                                                                          |                          |
| イベント& ●●●●●●●●●●●●●●●●●●●●●●●●●●●●●●●●●●●●                                          |                          |
| ジャンル                                                                                |                          |
| 主催加盟団体 神奈川県ソフトテニス連盟                                                                 |                          |
| <b>一团体追加情報</b>                                                                      |                          |
| 参加申し込みをしているイベントに簡幅を追加することができます。各イベントのメニ<br>申し込みの新しい場に表示されます。<br>情報は利益でも変更することができます。 | ニューを聞き、必要な情報を認知、設定して下さい。 |
| 22544540000                                                                         |                          |

③情報を入力するチームを選択します。

1クラブから2チーム以上の申し込みを行った場合は、複数の申し込みが表示されます。

| THE SOFT TENNIS                                                                   | 8≡ ↔ ¤₫₽₽                  |
|-----------------------------------------------------------------------------------|----------------------------|
| 团体追加情報                                                                            |                            |
| 参加申し込みをしているイベントに情報を追加することができます。各イベントの<br>申し込みの新しい順に表示されます。<br>情報は何度でも変更することができます。 | Dメニューを開き、必要な情報を追加、設定して下さい。 |
| テストイベント団体大会<br>会員大会団体 21,000円                                                     | ۲                          |
| 2023/07/25申込                                                                      | ♥                          |
| 2023/07/25申込                                                                      | ♥                          |

※申し込みの新しい順に上から並んでいます。

| 2023/07/28申込                       | <u>~</u>         |
|------------------------------------|------------------|
| 追加情報                               | 追加情報設定           |
| テーム特徴:<br>中込都道府県(チーム):<br>儒考(チーム): |                  |
| 画像一覧                               | iiin falka at to |
| 登録済みの画像情報はありません。                   |                  |

## ④『追加情報設定』をクリックします。

⑤チームの追加情報入力欄になります。

下方にスクロールすると、入力用テキストボックスがあらわれます。

| THE SOFT TENNIS |                               | 8≡ ⊖ ¤″7′ |
|-----------------|-------------------------------|-----------|
|                 | 団体情報管理                        |           |
| 横浜市役所           |                               |           |
| 参加イベン           | ▶追加情報                         |           |
| イベント名           | 大会<br>神奈川県連盟 イベント登録テスト2 (団体戦) | 1         |

⑥団体のイベント追加情報ページの下方に、入力用のテキストボックスがあります。必要事項を入力し てください。

| ●「チームの特徴」欄<br>チーム名を入力してください。<br>例:●×クラブA | <ul> <li>■「申込都道府県(チーム)」欄</li> <li>選手全員の氏名(会員番号・生年月日)</li> <li>例:神奈川太郎(JSTA1234678・1999/1/1)・横</li> <li>浜次郎(JSTA98765432・1998/12/12)・・・・</li> </ul> |
|------------------------------------------|----------------------------------------------------------------------------------------------------|
| ■* (〒-4)<br>入力完了後、「確定」をクリック              | <ul> <li>■「備考(チーム)」欄</li> <li>監督の氏名(選手兼任の方も記入してください)</li> <li>例:神奈川太郎</li> </ul>                                                                   |
|                                          | THE SOFT TENNIS                                                                                                    |

⑦1チームのチーム情報の入力が完了します。

1クラブから2チーム以上の申し込みを行った場合は、他のチームの情報も入力する必要があります。

| Marra THE SOFT TENNIS                    | 용비 G+ ¤७७७ 🚃 |
|------------------------------------------|--------------|
| 団体情                                      | 報管理          |
| ●加イベント通知情報設定売7<br>● 参加イベント通知情報の設定が完了しました |              |
|                                          |              |

⑧すべてのチームの入力が完了すれば終了です。 なお、複数チームを申し込んでいる団体は、再度、 追加情報を行ってください。(P9 3 – ②から)

| 団体情報管理                                                                              |                          |
|-------------------------------------------------------------------------------------|--------------------------|
| Cittan                                                                              |                          |
| - 参加イベント追加情報                                                                        |                          |
| イベント4 (11) 神動回帰 全日本クラブ 男子                                                           |                          |
| ジャンル                                                                                |                          |
| 主信加留団体 神気10県ソフトラニス連盟                                                                |                          |
| 四体追加情報                                                                              |                          |
| 参加申し込みをしているイベントに簡報を直接することができます。各イベントのメニ<br>申し込みの数しい場に批示されます。<br>情報は何届でも変更することができます。 | ニューを聞き、必要な情報を認知、設定して下さい。 |
| 73トイベン+28852<br>会員大会 田体 21,000円                                                     | 0                        |
|                                                                                     |                          |